< 시설관리자(사업자) > 2020.6.10.기준

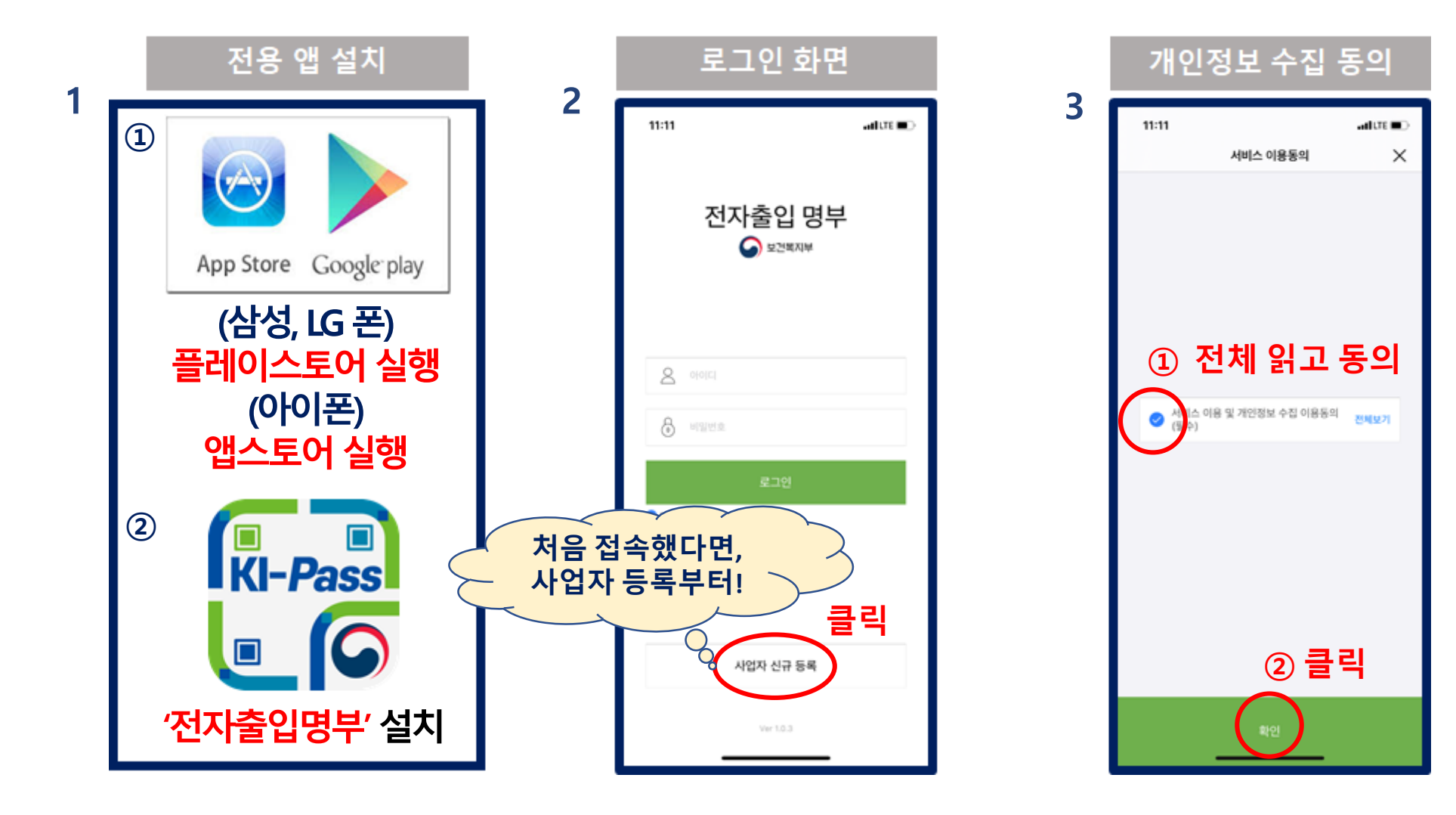

#### ★ 장례식장은 " 보건업 및 사회복지 서비스업 " 으로 선택

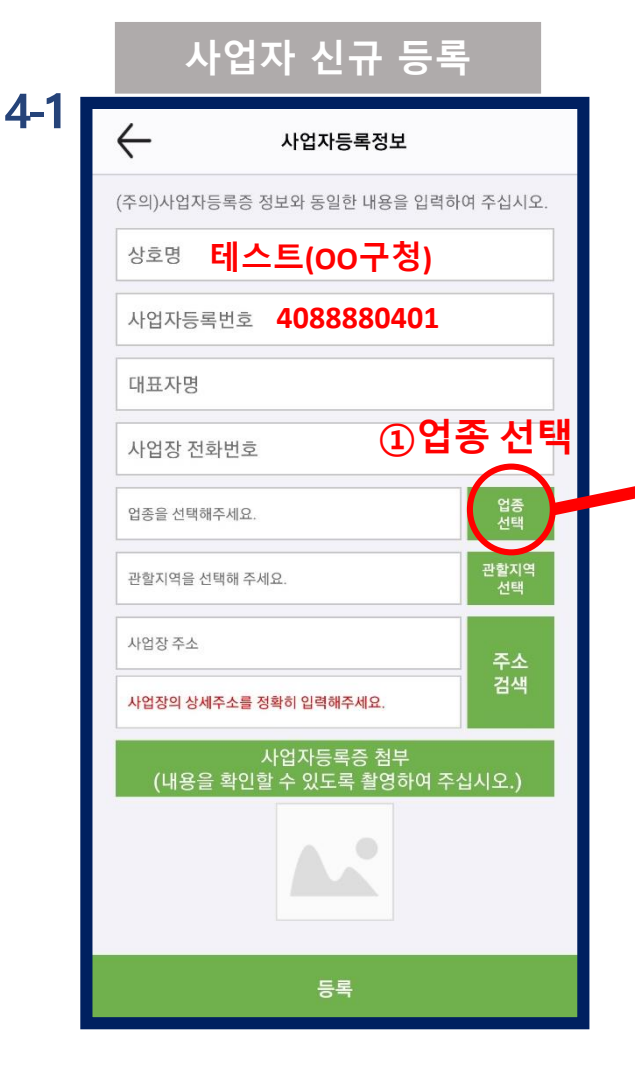

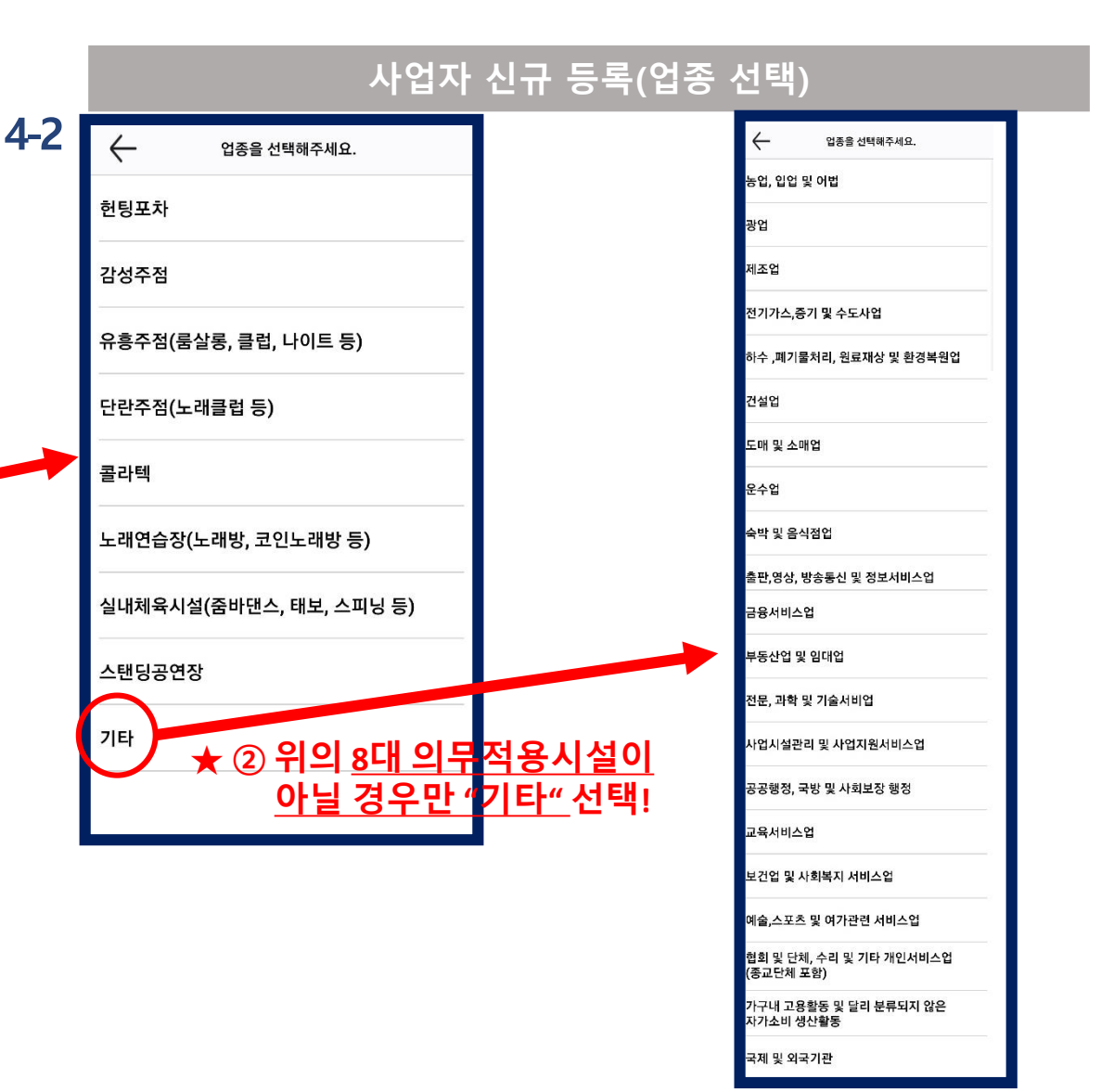

8

## < 시설관리자(사업자) > 2020.6.8.기준

6

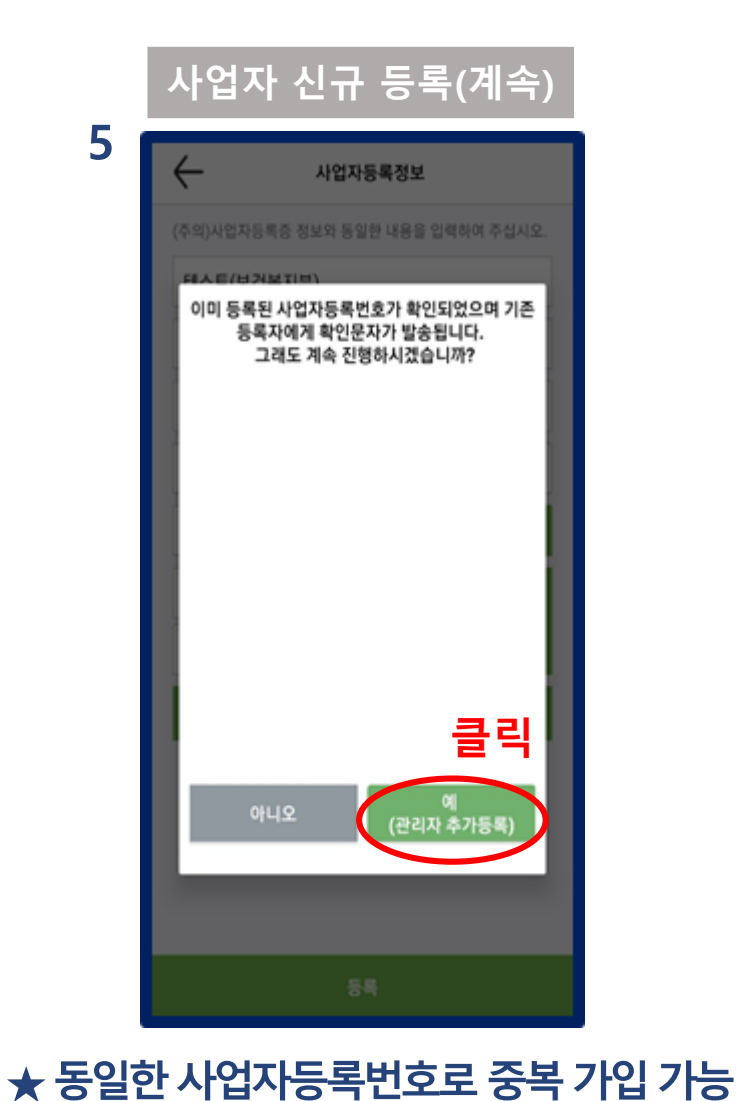

| PASS                                                                         |                                          |
|------------------------------------------------------------------------------|------------------------------------------|
| 이용중이신통신사를선택세요.                                                               |                                          |
| SK telecom                                                                   | kt                                       |
| 🕒 LG U+                                                                      | 21<br>알뜰폰                                |
| 본인별인당하기위한필수사     개안정보이용   2     서비스이용역립   5                                  | <b>양에전체동으립니다.</b><br>고유스별정보처리<br>중신사이용역관 |
| 시작                                                                           |                                          |
|                                                                              |                                          |
|                                                                              |                                          |
| PASS                                                                         |                                          |
| PASS<br><sup>0</sup> 居                                                       |                                          |
| <b>PASS</b><br>º屉                                                            |                                          |
| PASS<br>੦ਛਿ<br>ਸ਼ਾਲਦਾਂਤ                                                      |                                          |
| PASS     야름     휴대문반호     -없이 숫자만 입력                                         |                                          |
| PASS     이름     휴대원방호     -없이 숫자만 입력     보안문자                                |                                          |
| PASS     이름     휴대歴년호     -없이 숫자만입력     보인문자     500022   은 12               | 보안문자입력                                   |
| PASS     야동     휴대문반호     - 없이 숫자만 입력     보안문자     50002     - 상명,휴대문반호를 알려져 | 리안문지입력<br>고확안버튼을 눌러주세요.                  |
| 아들   휴대원방호   - 요이 숫자만 입력   보인문자   50002 요   *성명,휴대원반호를 알려야   취소              | 같안문지입력<br>I고확인비문을 눌러주세요.<br>확인           |

본인인증

| $\leftarrow$ | 회원가입               |
|--------------|--------------------|
| 이름           |                    |
| 생년혈일         | 휴대전화번호             |
| 아이디(5~20자 9  | 영문,숫자) <b>중복</b> 확 |
| 비일번호(8~16지   | Y 영문,숫자,특수문자)      |
| 비일번호를 입력해주   | 5세요.               |
| 비밀번호 확인      |                    |
|              |                    |
|              | 동목                 |

## < 시설관리자(사업자) > 2020.6.8.기준

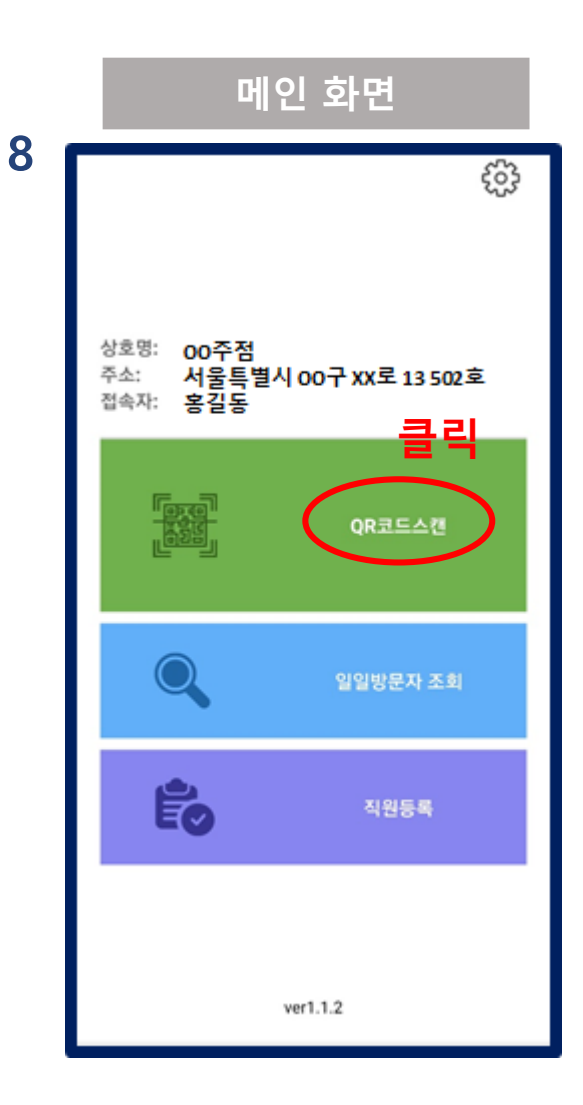

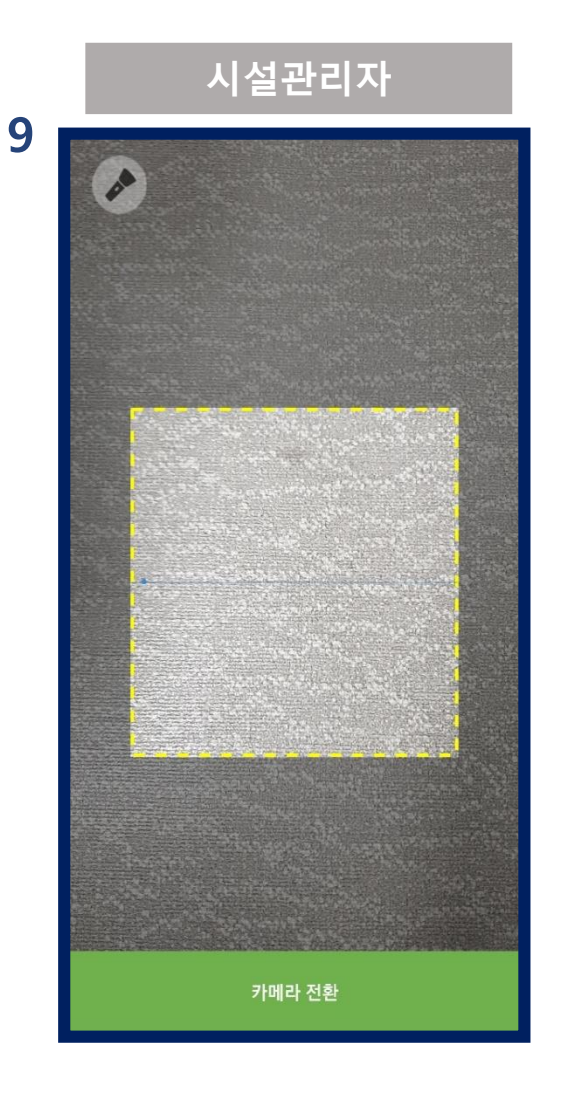

# Q. 직원이 여러 명일 경우! A. 모든 직원 등록하여 사용 가능

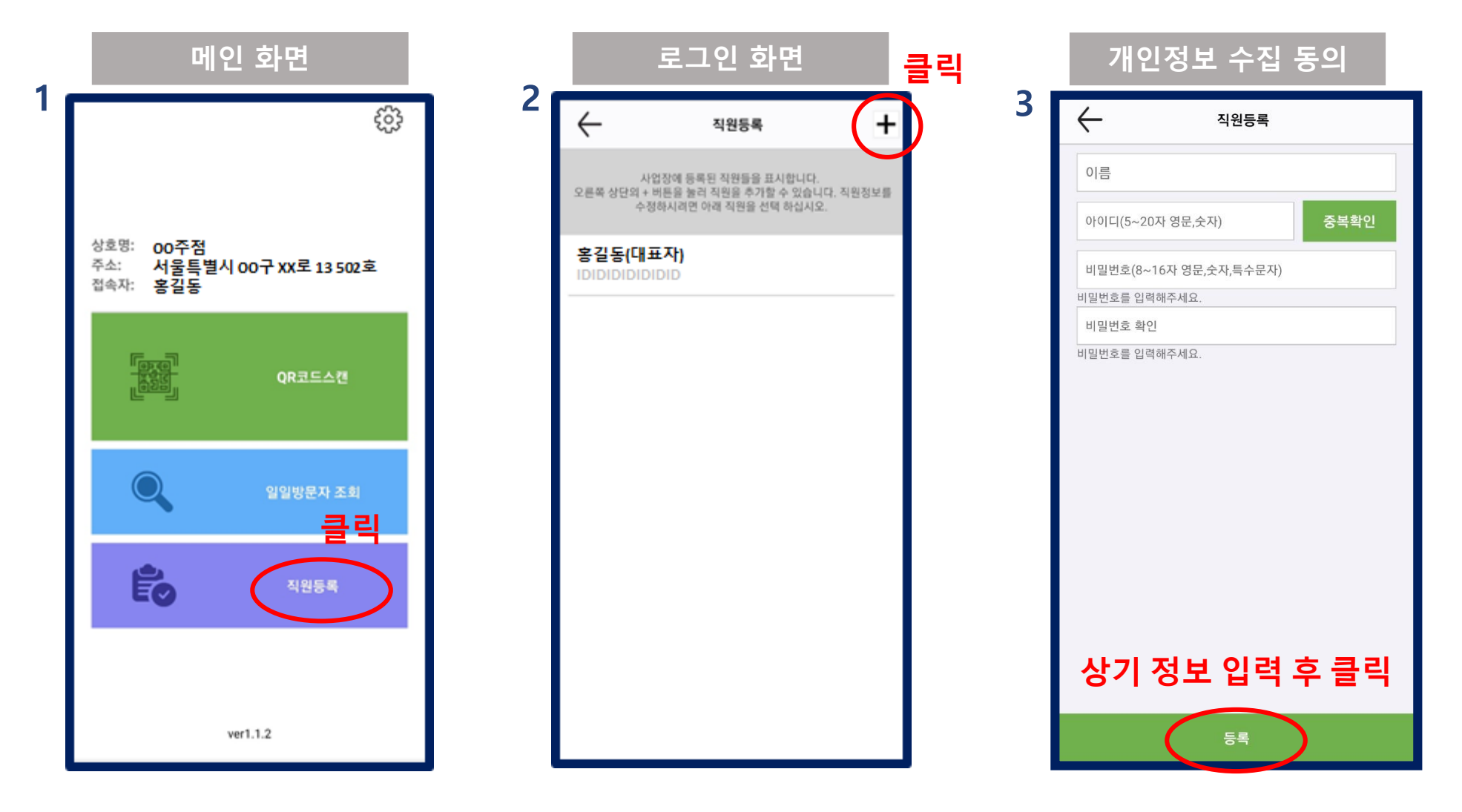

### Q. 사업자등록번호는 하나지만, 사업장 장소가 분리된 경우! (사업장의 출입 동선이 완전히 분리된 경우 등)

A. 각각 사업자(관리자)를 별도 등록하여 관리 (중복 가입 가능)

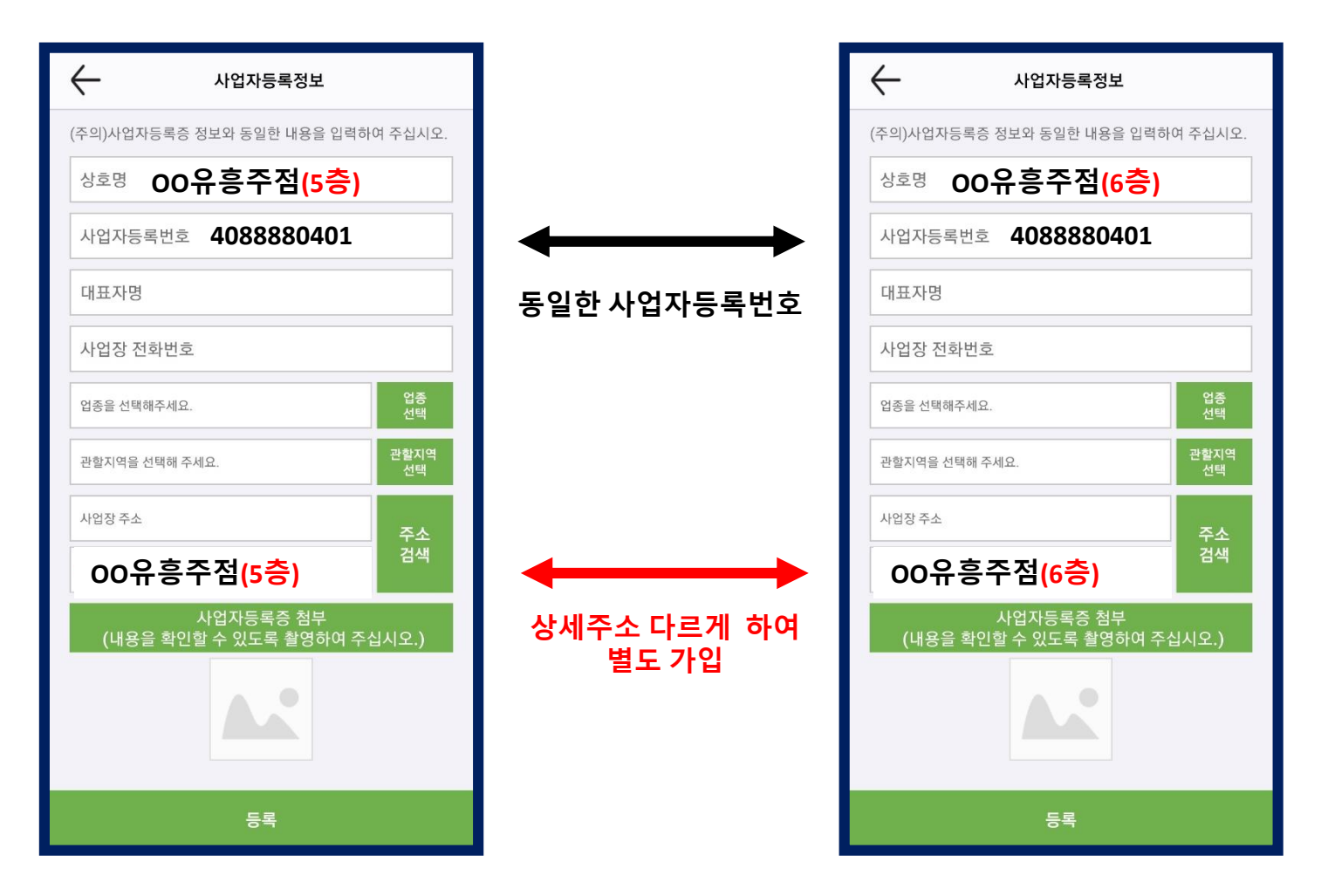